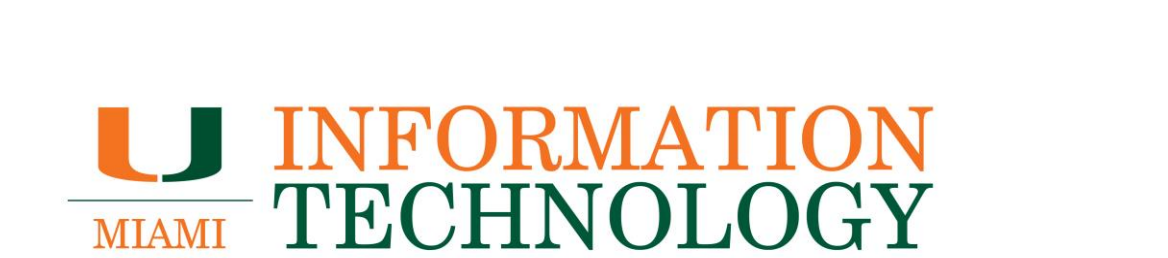

# **Microsoft Outlook**

How To Share A Departmental Mailbox's Calendar

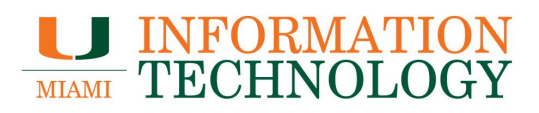

## **Table of Contents**

| How to Share a Departmental Calendar            |    |
|-------------------------------------------------|----|
| Outlook on the Web                              |    |
| How to Open a Shared Departmental Calendar      | 7  |
| Outlook for PC                                  | 7  |
| Outlook for Mac                                 | 9  |
| Outlook on the Web                              |    |
| How to Remove Access to a Departmental Calendar |    |
| Outlook on the Web                              |    |
| How to Remove a Shared Departmental Calendar    | 19 |
| Outlook for PC                                  |    |
| Outlook for Mac                                 |    |
| Outlook on the Web                              |    |

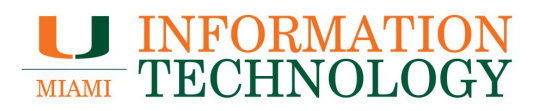

### How to Share a Departmental Calendar

The recommended method of sharing a departmental calendar is using Outlook on the Web.

You will need full access to the mailbox to share the calendar. If you do not have full access to the mailbox, please contact the IT help desk to confirm your access. They can be reached at 305-284-6565 or help@miami.edu.

- 1. In a web browser, go to <u>http://email.miami.edu</u> and sign into your University mailbox.
- 2. Click your picture/avatar in the upper right-hand corner and select **Open another mailbox...**

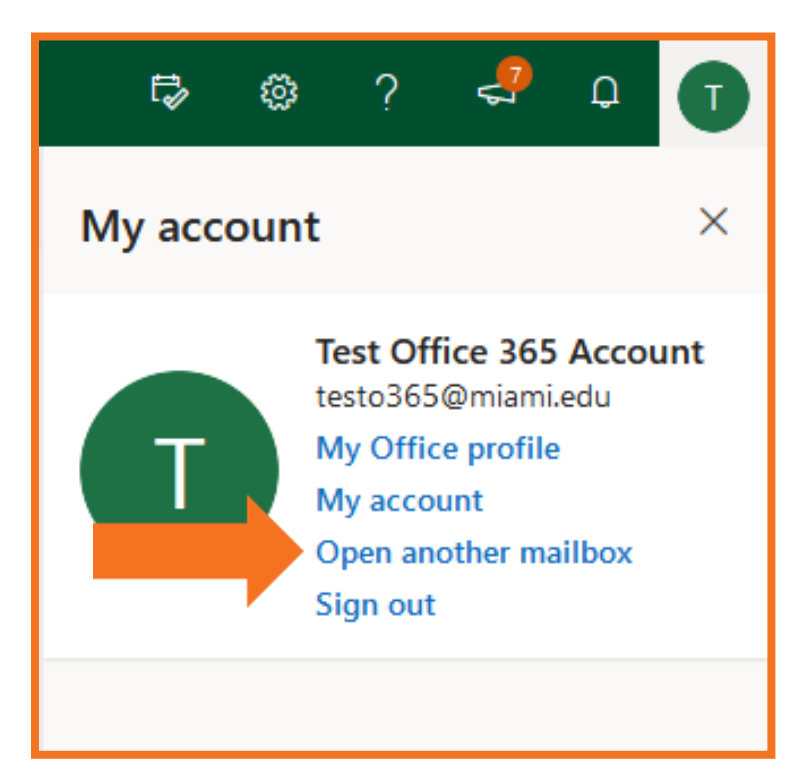

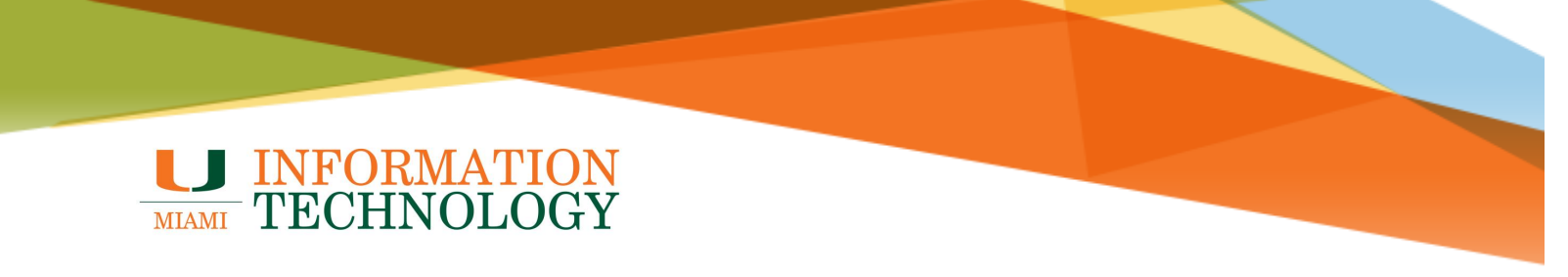

- 3. Type in the name of the mailbox and press the Enter key.
- 4. The name should resolve. If it does not, select the appropriate mailbox from the dropdown list that appears. Click **Open**.

| Open another mail | box  | ×      |
|-------------------|------|--------|
| IM ISS Mbx ×      |      |        |
|                   | Open | Cancel |
|                   |      |        |

- 5. The mailbox will appear in a new window or tab.
- 6. At the bottom of the page, select the calendar icon iii to go to Calendar.

| $\sim$    | Folders       |
|-----------|---------------|
| A         | Inbox         |
| 0         | Drafts 2      |
| ⊳         | Sent Items    |
| >         | Deleted Items |
| $\otimes$ | Jun Email     |
|           | ₩             |

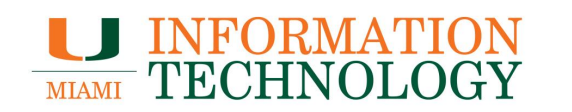

- 7. The calendar will appear. In the calendar list that appears, right click on the calendar you would like to share.
- 8. Click Sharing and permissions from the list that appears.

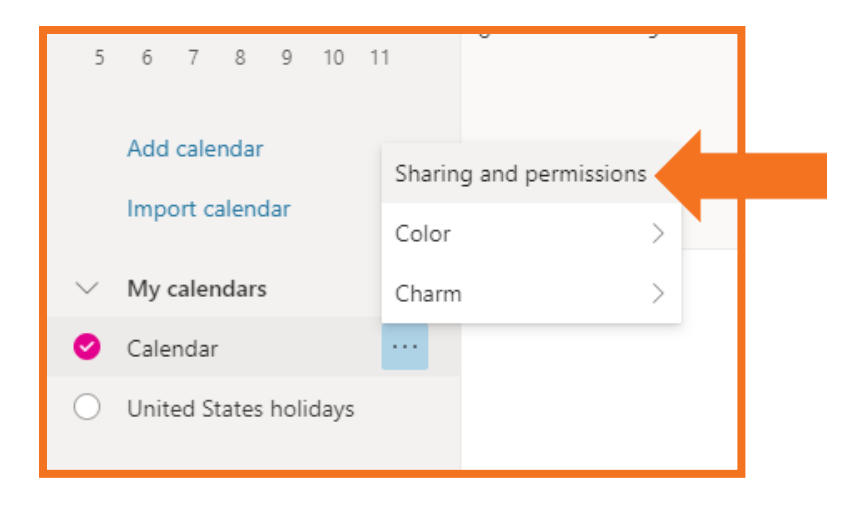

- 9. Type the name or email address of the person you want to share the calendar with in the **Enter an email address or contact name field**. Outlook on the web will automatically find matching entries from the University's Global Address List.
- 10. Select the appropriate contact from the dropdown list that appears.

| Sharing and permissions                                                 | ×                                             |
|-------------------------------------------------------------------------|-----------------------------------------------|
| Calendar                                                                |                                               |
| Send a sharing invitation in email. You can choos<br>settings any time. | se how much access to allow and change access |
| Test Off <mark>ice 365 Account</mark>                                   | Share                                         |
| Test Office 365 Account<br>testo365@miami.edu                           |                                               |
| <ul> <li>Search People</li> <li>People in my organization</li> </ul>    | Can view when I'm busy $\sim$                 |

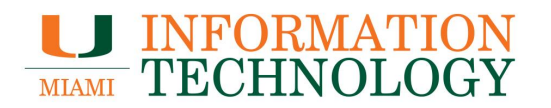

- 11. After you add the individuals, select their level of access from the dropdown list to the right of their name.
  - a. **Can view when I'm busy** lets the person see when you are busy but does not include details such as the event location.
  - b. **Can view titles and locations** lets the person see when you are busy as well as the title and location of events.
  - c. Can view all details lets the person see all the details of your events.
  - d. **Can edit** lets the person see all details of your events and edit your calendar (only available when sharing with people in your organization).
  - e. **Delegate** lets the person view and edit your calendar, as well as send and respond to meeting requests on your behalf (only available when sharing with people in your organization).
- 12. Click **Share** when done.
- 13. A sharing invitation will automatically be sent to the user you added.

| Sharing and permissions                                         | ×                                                             |
|-----------------------------------------------------------------|---------------------------------------------------------------|
| Calendar                                                        |                                                               |
| Send a sharing invitation in email. You c<br>settings any time. | an choose how much access to allow and choose how much access |
| Test Office 365 Account<br>testo365@miami.edu                   | Can view all details $\checkmark$ Share 🕅                     |
|                                                                 | Can view when I'm busy                                        |
| Inside your organization                                        | Can view titles and locations                                 |
| 🚯 People in my organization                                     | Can view all details                                          |
|                                                                 | Can edit                                                      |
|                                                                 | Delegate                                                      |
|                                                                 |                                                               |

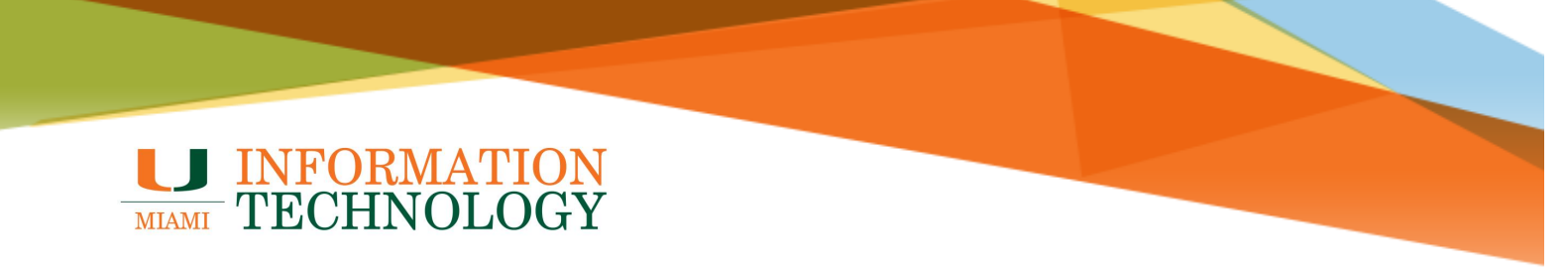

### How to Open a Shared Departmental Calendar

If you have permission to a shared mailbox, the associated calendar is automatically added to your **My Calendars** list.

If you do not, please follow the steps below to manually add the calendar.

#### Outlook for PC

- 1. In Outlook, select Calendar.
- 2. On the left hand side of the screen, under My Calendars, select the shared calendar you want to open.

| ✓■ My Calendars     |                    |
|---------------------|--------------------|
| 🗌 Calendar -        | @miami.edu         |
| 🗌 Calendar - Test ( | Office 365 Account |

If the calendar does not appear automatically, follow these steps:

1. In Calendar, click Add Calendar and then Open Shared Calendar.

| C 9 6 5 7                                                                                                    |                                                    |                            | 2nd Calendar - 1        | testo365@miami.edu     | u - Outlook                                                                                                    |
|----------------------------------------------------------------------------------------------------|----------------------------------------------------|----------------------------|-------------------------|------------------------|----------------------------------------------------------------------------------------------------|
| File Home Send / Re                                                                                                    | eceive Folder V                                    | iew Help Acrob             | at Q Tell me wł         | hat you want to do     |                                                                                                    |
| New New New Appointment Meeting Items ~                                                                                                | New Skype<br>Meeting                               | ams Today Next 7<br>Days   | Day Work Week N<br>Week | Month Schedule<br>View | + Calendar → Calendar →                                                                                                    |
| New                                                                                                    | Skype Meeting Teams Me                             | eting Go To 🗔              | Arrange                 | ۲ <u>م</u>             | A From Address Book                                                                                                    |
| December 201 SU MO TU WE TH                                                                                                    | < <tr>         19         •           I FR SA</tr> | <ul> <li>Decemb</li> </ul> | oer 2019 Washi          | ington, D.C. 🝷         | From <u>R</u> oom List                                                                                                    |
|                                                                                                    |                                                    |                            |                         |                        |                                                                                                    |
| 24 25 26 27 28                                                                                                    | 29 30                                              | SUNDAY                     | MONDAY                  | TUESDAY                | Create New <u>B</u> lank Calendar DAY                                                                                                    |
| 1     2     3     4     5       8     9     10     11     12       15     16     17     18     19       22     23     24     25     26 | 6 7<br>13 14<br>20 21<br>5 27 28                   | Dec 1                      | 2                       | 3                      | Open Shared Calendar Show 7 International International Internationa International International International International Internati |
|                                                                                                    |                                                    |                            |                         |                        |                                                                                                    |

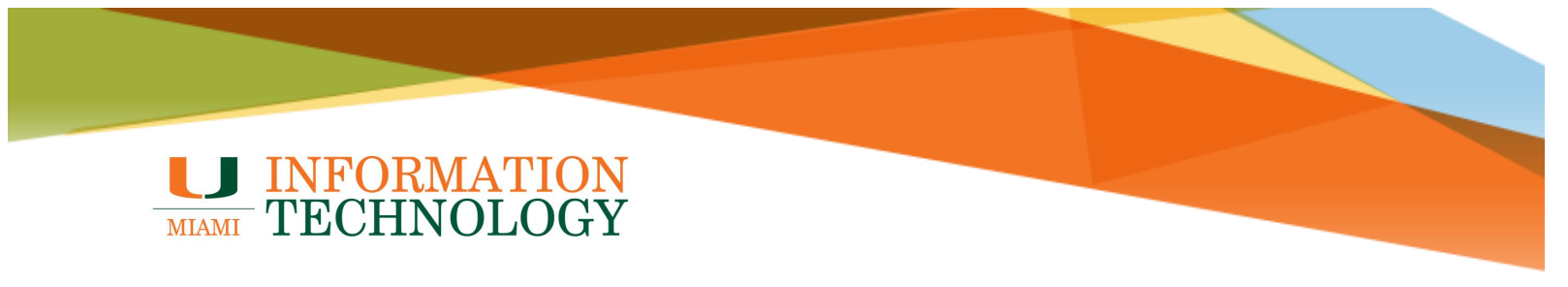

2. Type the name of the mailbox or click **Name** to select a name from the Address Book, then click **OK**.

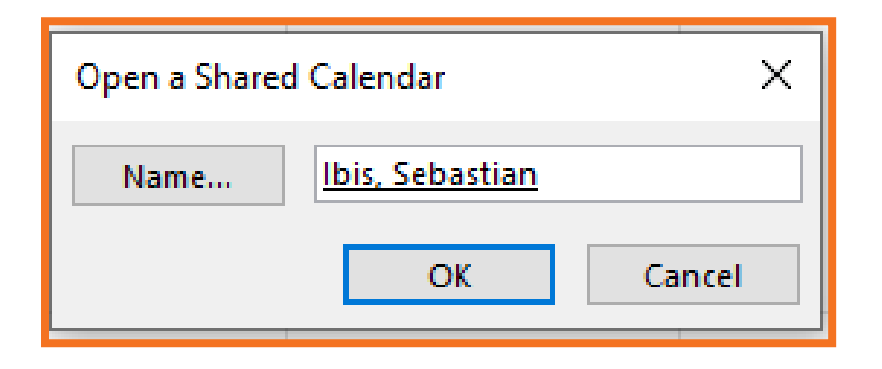

3. The calendar should appear under the Shared Calendars heading.

| > 🔳 My Calendars                                                  |
|-------------------------------------------------------------------|
| Other Calendars                                                   |
| 🗌 Rooms                                                           |
| <ul> <li>✓ Shared Calendars</li> <li>✓ Ibis, Sebastian</li> </ul> |
| > 🗌 All Group Calendars                                           |

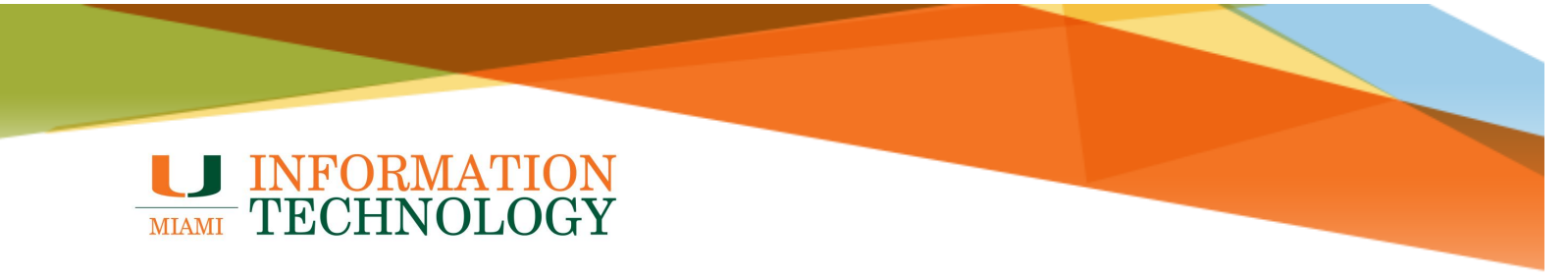

### **Outlook for Mac**

1. At the bottom of the navigation bar, click the calendar icon 🛅.

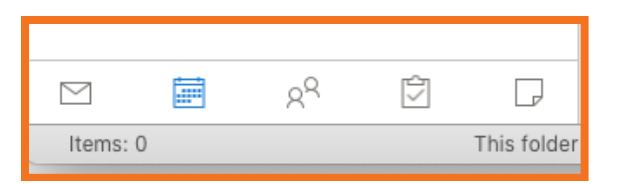

2. In the Home tab, click **Open Shared Calendar**.

| ●●● 届ち♂∉                      | Calendar                              | Q Search        |
|-------------------------------|---------------------------------------|-----------------|
| Home Organize Tools           |                                       | ?               |
| Appointment Meeting New Items | Day Work Week Month Calendar Permissi | ar Address Book |

3. Enter the name of the person who granted you access in the **Search** box, select their name and click **Open**.

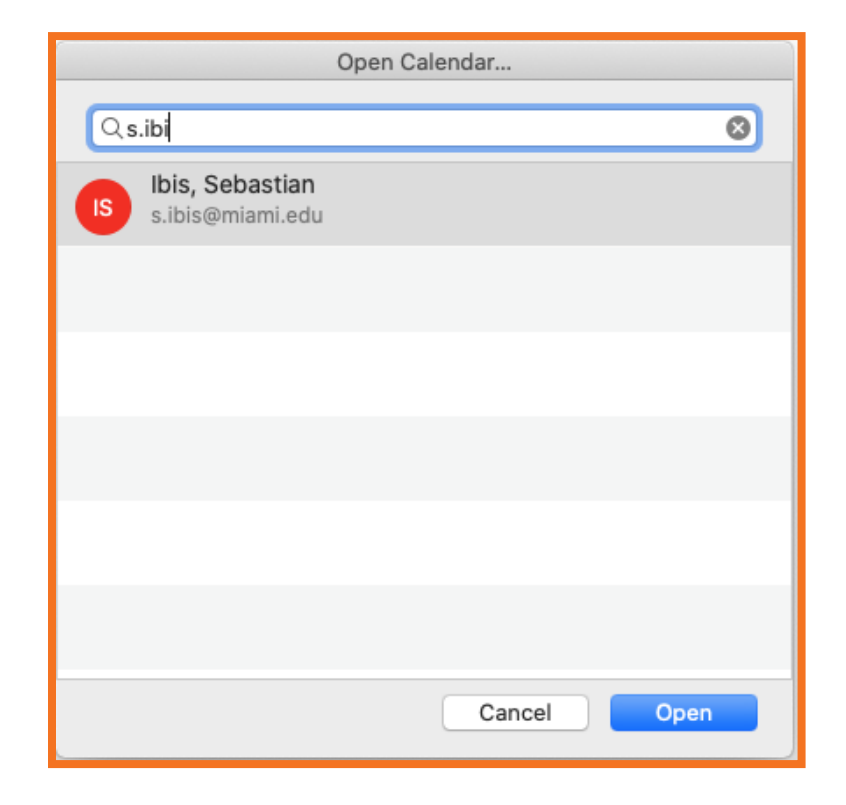

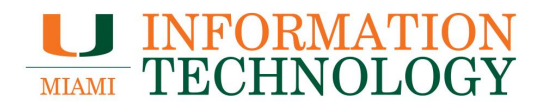

4. The shared folder will appear in the left navigation pane alongside your other calendars.

| ●●●                                                                                                    |                     |          |                        |                          | C      | alendar                  |     |                    |                                                    |                |             | Q Search  |    |                       |
|----------------------------------------------------------------------------------------------------|---------------------|----------|------------------------|--------------------------|--------|--------------------------|-----|--------------------|----------------------------------------------------|----------------|-------------|-----------|----|-----------------------|
| Home Organize Tools                                                                                                    |                     |          |                        |                          |        |                          |     |                    |                                                    |                |             |           |    | ?                     |
| Appointment Meeting New Items                                                                                                    | Day Work We<br>Week | ek Month | Open Share<br>Calendar | d Calendar<br>Permission | Find   | a Contact<br>ddress Book |     |                    |                                                    |                |             |           |    |                       |
| ■ December 2019     ■     S M T W T F S     ■     ■     ■     ■     ■     ■     ■     ■     ■     ■     ■     ■     ■     ■     ■     ■     ■     ■     ■     ■     ■     ■     ■     ■     ■     ■     ■     ■     ■     ■     ■     ■     ■     ■     ■     ■     ■     ■     ■     ■     ■     ■     ■     ■     ■     ■     ■     ■     ■     ■     ■     ■     ■     ■     ■     ■     ■     ■     ■     ■     ■     ■     ■     ■     ■     ■     ■     ■     ■     ■     ■     ■     ■     ■     ■     ■     ■     ■     ■     ■     ■     ■     ■     ■     ■     ■     ■     ■     ■     ■     ■     ■     ■     ■     ■     ■     ■     ■     ■     ■     ■     ■     ■     ■     ■     ■     ■     ■     ■     ■     ■     ■     ■     ■     ■     ■     ■     ■     ■     ■     ■     ■     ■     ■     ■     ■     ■     ■     ■     ■     ■     ■     ■     ■     ■     ■     ■     ■     ■     ■     ■     ■     ■     ■     ■     ■     ■     ■     ■     ■     ■     ■     ■     ■     ■     ■     ■     ■     ■     ■     ■     ■     ■     ■     ■     ■     ■     ■     ■     ■     ■     ■     ■     ■     ■     ■     ■     ■     ■     ■     ■     ■     ■     ■     ■     ■     ■     ■     ■     ■     ■     ■     ■     ■     ■     ■     ■     ■     ■     ■     ■     ■     ■     ■     ■     ■     ■     ■     ■     ■     ■     ■     ■     ■     ■     ■     ■     ■     ■     ■     ■     ■     ■     ■     ■     ■     ■     ■     ■     ■     ■     ■     ■     ■     ■     ■     ■     ■     ■     ■     ■     ■     ■     ■     ■     ■     ■     ■     ■     ■     ■     ■     ■     ■     ■     ■     ■     ■     ■     ■     ■     ■     ■     ■     ■     ■     ■     ■     ■     ■     ■     ■     ■     ■     ■     ■     ■     ■     ■     ■     ■     ■     ■     ■     ■     ■     ■     ■     ■     ■     ■     ■     ■     ■     ■     ■     ■     ■     ■     ■     ■     ■     ■     ■     ■     ■     ■     ■     ■     ■     ■     ■     ■     ■     ■     ■     ■     ■     ■     ■     ■     ■     ■     ■     ■     ■     ■     ■     ■     ■     ■     ■     ■ |                     | cember 8 | - Decer                | nber 14,                 | , 2019 |                          |     | 4 Test Off         | Washington, D.C.≎ 🔆 Today<br>41°F/31°F 🌞 39°F/34°F |                |             |           |    | Tomorrow<br>39°F/34°F |
| 1       2       3       4       5       6       /         8       9       10       11       12       13       14         15       16       17       18       19       20       21                                                                                                    | 8                   | 9        | 10                     | 1                        | 12     | 13                       | 14  | 8                  | 9                                                  | 10             | 1           | 12        | 13 | 14                    |
| 22 23 24 25 26 27 28<br>29 30 31 1 2 3 4                                                                                                    |                     |          |                        |                          |        |                          |     |                    |                                                    |                |             |           |    |                       |
| Calendar<br>2nd calendar<br>Birthdays                                                                                                    | 8 AM                |          |                        |                          |        |                          |     |                    |                                                    |                |             |           |    |                       |
| <ul> <li>Ibis, Sebastian</li> <li>Test Office 365 Account</li> </ul>                                                                                                    | 9 AM                |          |                        |                          |        |                          |     |                    |                                                    | Cancel<br>H 군ஃ |             |           |    |                       |
| United Stars holidays                                                                                                    | 10 AM               |          |                        |                          |        |                          |     |                    |                                                    |                |             |           |    |                       |
|                                                                                                    | 11 AM               |          |                        |                          |        |                          |     |                    |                                                    |                |             |           |    |                       |
|                                                                                                    | 12 PM               |          |                        |                          |        |                          |     |                    |                                                    |                |             |           |    |                       |
|                                                                                                    | 1 PM                |          |                        |                          |        |                          |     |                    |                                                    |                |             |           |    |                       |
|                                                                                                    | 2 PM                |          |                        |                          |        |                          |     |                    |                                                    |                |             |           |    | Cancele<br>ax 군읍      |
| ⊠ 🗮 ႙ <sup>Q</sup> 🗇 🕞<br>Items: 9                                                                                                    | 3 PM                |          |                        |                          |        |                          | Thi | is folder is up to | date. Co                                           | onnected to:   | isstestmbx@ | miami.edu |    | )+                    |

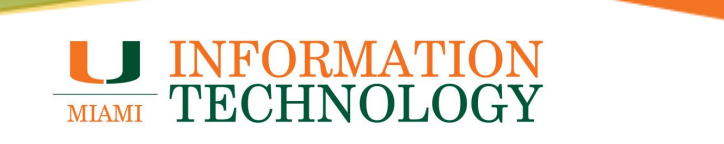

- 1. In a web browser, go to <u>http://email.miami.edu</u> and sign into your University mailbox.
- 2. At the bottom of the page, select the calendar icon in to go to Calendar.

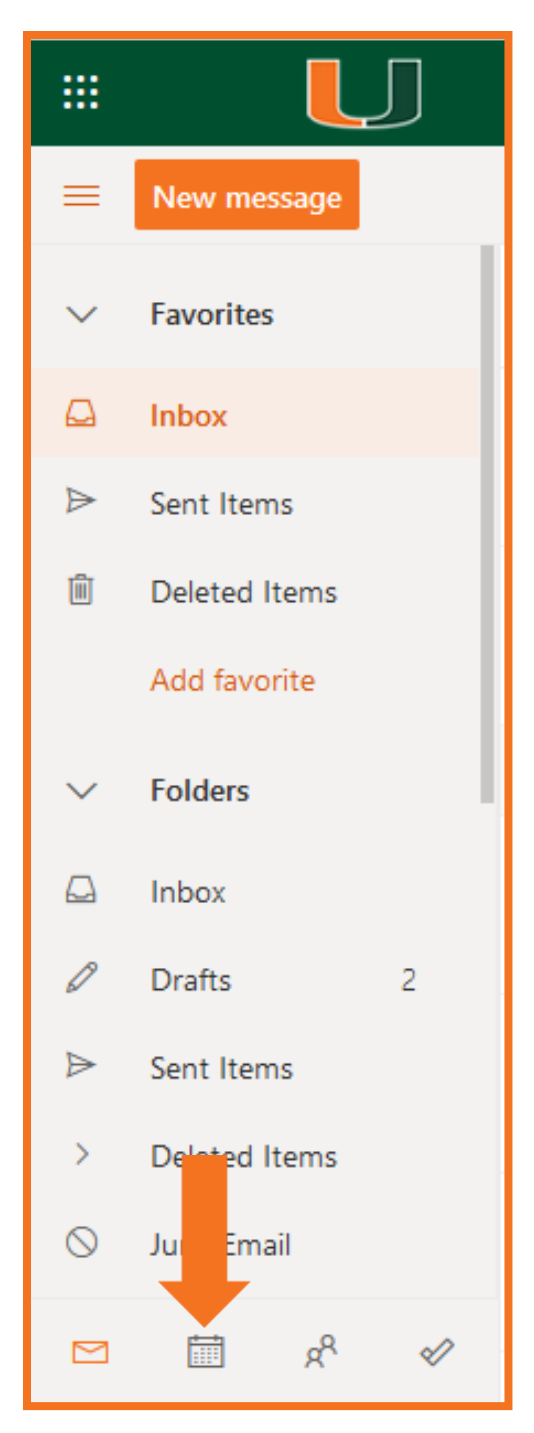

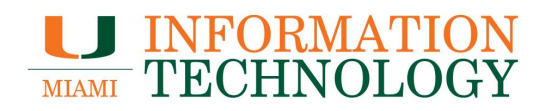

3. In the calendar navigation pane, select Add calendar.

|        |        |     |        |      |    | J  |            |              | Outl | ook |
|--------|--------|-----|--------|------|----|----|------------|--------------|------|-----|
|        | =      | N   | ew e   | vent |    |    |            |              |      | ţ.  |
|        | $\sim$ | Ар  | ril 20 | 20   |    |    | $\uparrow$ | $\downarrow$ |      |     |
|        |        | Μ   | Т      | W    | Т  | F  | S          | S            |      |     |
|        | 14     | 30  | 31     | 1    | 2  | 3  | 4          | 5            |      |     |
|        | 15     | 6   | 7      | 8    | 9  | 10 | 11         | 12           |      |     |
|        | 16     | 13  | 14     | 15   | 16 | 17 | 18         | 19           |      | 1   |
|        | 17     | 20  | 21     | 22   | 23 | 24 | 25         | 26           |      |     |
|        | 18     | 27  | 28     | 29   | 30 | 1  | 2          | 3            |      |     |
|        | 19     | 4   | 5      | 6    | 7  | 8  | 9          | 10           |      |     |
| ,<br>1 | Ē      | Ad  | d cal  | enda | ar |    |            |              |      |     |
|        | $\sim$ | Му  | cale   | nda  | rs |    |            |              |      |     |
|        | Ø      | Cal | enda   | ir   |    |    |            |              |      |     |

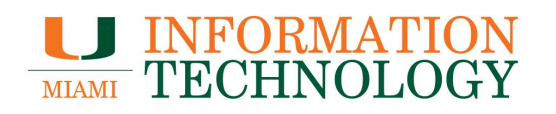

4. In the Add Calendar window that appears, click Add from directory.

| Add calendar            |                                                                 |
|-------------------------|-----------------------------------------------------------------|
| ♀ Recommended           |                                                                 |
| 🕞 Edit my calendars     | Teamwork makes the                                              |
| E Create blank calendar | dream work.                                                     |
| Add from directory      | Search the People directory and see your team's availability on |
| 💬 Subservition web      | your calendal.                                                  |
| C Uplo om file          | Add from directory                                              |
| ₽ Schools               |                                                                 |
| Holidays                |                                                                 |
| 😵 TeamSnap              |                                                                 |

- 5. Enter the name or email address of the mailbox who's calendar you want to add. Outlook on the web will automatically find matching entries from the University's Global Address List.
- 6. Select the appropriate contact from the dropdown list that appears.

| Add calendar                                                       | Add from directory                                                                                      |  |  |  |  |  |
|--------------------------------------------------------------------|----------------------------------------------------------------------------------------------------|--|--|--|--|--|
| ♀ Recommended                                                      | Select a person, group, or resource from your organization's directory to view the associated calendar. |  |  |  |  |  |
| ☐ Edit my calendars<br>団 Create blank calendar                     | ibis, seb                                                                                               |  |  |  |  |  |
| ☆ Add from directory<br>☉ Subscribe from web<br>다 Upload from file | Ibis, Sebastian         s.ibis@miami.edu         Top 3 results                                          |  |  |  |  |  |

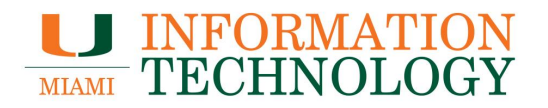

- 7. By default, the calendar will be added to the People's Calendar section. Click the dropdown to add it to a different section.
- 8. Click Add.

| Add calendar                                                             | Add from directory                                                                                      |  |  |  |  |  |
|--------------------------------------------------------------------------|----------------------------------------------------------------------------------------------------|--|--|--|--|--|
| ♀ Recommended                                                            | Select a person, group, or resource from your organization's directory to view the associated calendar. |  |  |  |  |  |
| <ul> <li>☑ Edit my calendars</li> <li>☑ Create blank calendar</li> </ul> | Add to                                                                                                  |  |  |  |  |  |
| දි Add from directory                                                    | People's calendars V                                                                                    |  |  |  |  |  |
| 💬 Subscribe from web                                                     | My calendars                                                                                            |  |  |  |  |  |
| Linload from file                                                        | People's calendars                                                                                      |  |  |  |  |  |
|                                                                          | Rooms                                                                                                   |  |  |  |  |  |
| € Schools                                                                | Other calendars                                                                                         |  |  |  |  |  |
| A Holidays                                                               |                                                                                                    |  |  |  |  |  |

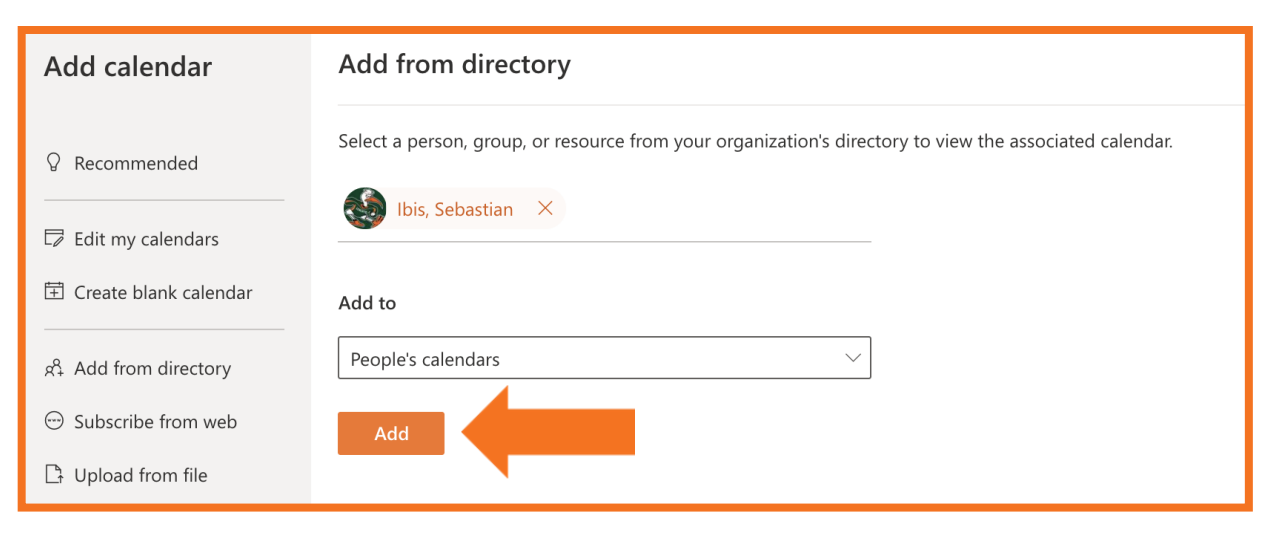

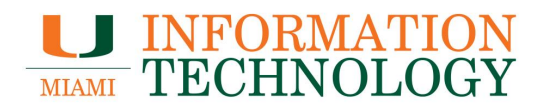

- 9. The calendar will be added. Once completed a message will appear at the bottom of the Add Calendar window indicating the calendar has been added.
- 10. Click the  $\boldsymbol{X}$  in the upper right corner to close the window.

| Add calendar                                | Add from directory $	imes$                                                                              |
|---------------------------------------------|----------------------------------------------------------------------------------------------------|
| 8 Recommended                               | Select a person, group, or resource from your organization's directory to view the associated calendar. |
| Edit my calendars                           | Enter a name or email address                                                                           |
| 🗄 Create blank calendar                     | Add                                                                                                    |
| Add from directory                          |                                                                                                    |
| ⊖ Subscribe from web                        |                                                                                                    |
| D Upload from file                          |                                                                                                    |
| P Schools                                   |                                                                                                    |
| Holidays                                    |                                                                                                    |
| 😢 TeamSnap                                  |                                                                                                    |
| 🕸 Sports                                    |                                                                                                    |
| Ţ TV                                        |                                                                                                    |
| Looking for additional<br>calendars? Yes No | ✓ Added Ibis, Sebastian's calendar. ×                                                                   |

11. The calendar will appear in the **People's calendars** section or the other calendar section you selected.

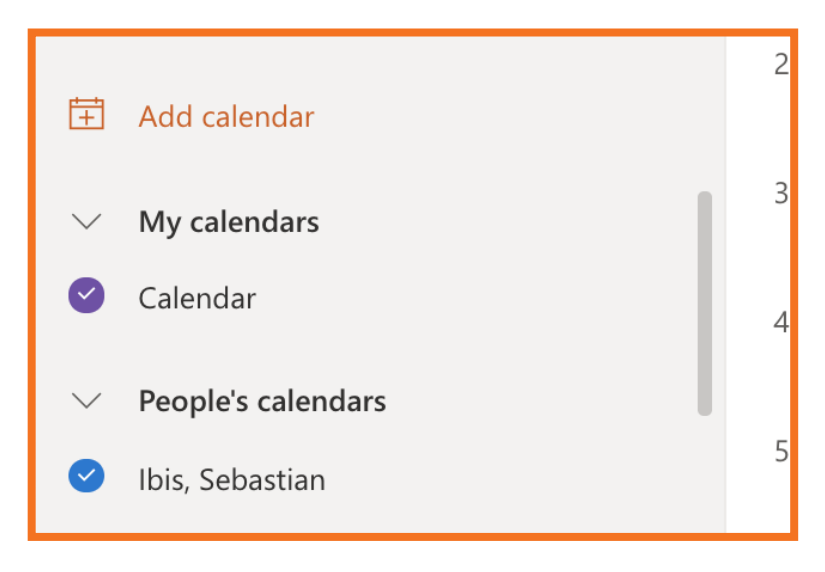

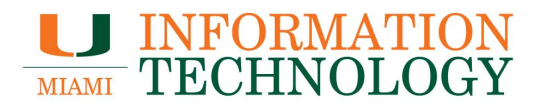

### How to Remove Access to a Departmental Calendar

The recommended method of modifying access to a departmental calendar is using Outlook on the Web.

You will need full access to the mailbox to share the calendar. If you do not have full access to the mailbox, please contact the IT help desk to confirm your access. They can be reached at 305-284-6565 or help@miami.edu.

- 1. In a web browser, go to <u>http://email.miami.edu</u> and sign into your University mailbox.
- 2. Click your picture/avatar in the upper right-hand corner and select **Open another mailbox...**.

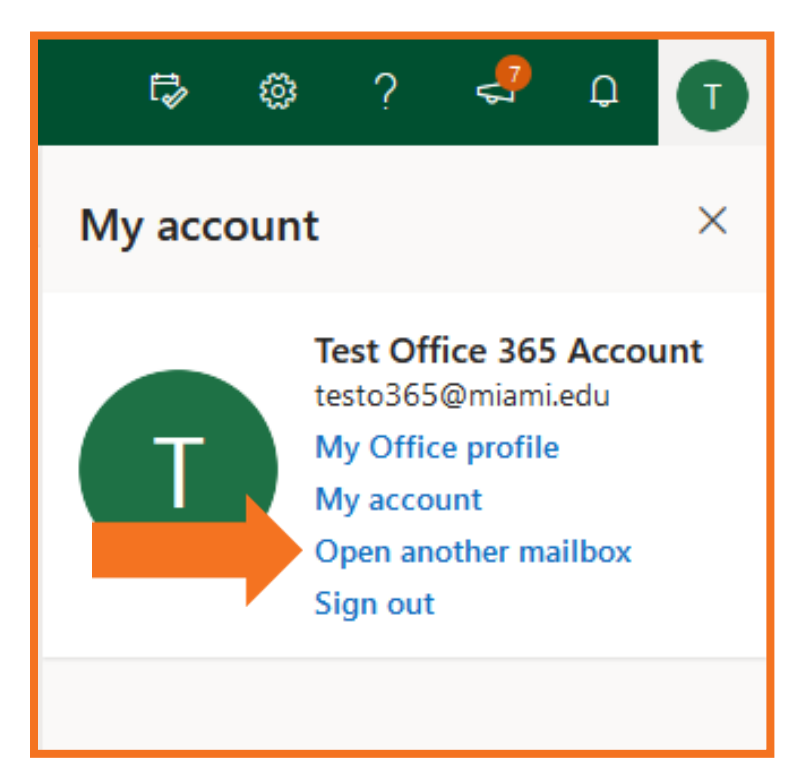

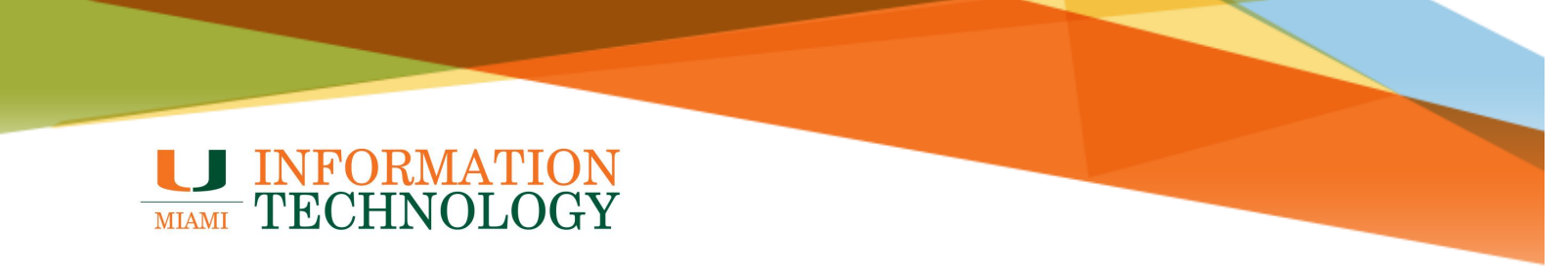

- 3. Type in the name of the mailbox and press the Enter key.
- 4. The name should resolve. If it does not, select the appropriate mailbox from the dropdown list that appears. Click **Open**.

| Open another mailbox | ×         |
|----------------------|-----------|
|                      |           |
| Ор                   | en Cancel |
|                      |           |

- 5. The mailbox will appear in a new window or tab.
- 6. At the bottom of the page, select **the calendar icon** in to go to Calendar.

| $\sim$    | Folders       |
|-----------|---------------|
| A         | Inbox         |
| 0         | Drafts 2      |
| ⊳         | Sent Items    |
| >         | Deleted Items |
| $\otimes$ | Jun Email     |
|           | ₩             |

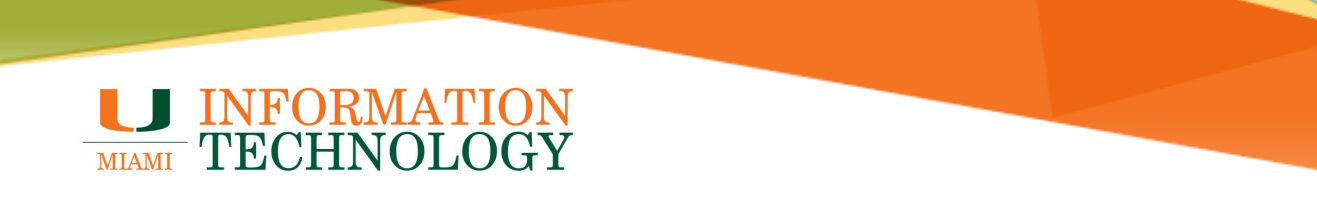

- 7. The calendar will appear. In the calendar list that appears, right click on the calendar you would like to share.
- 8. Click **Sharing and permissions** from the list that appears.

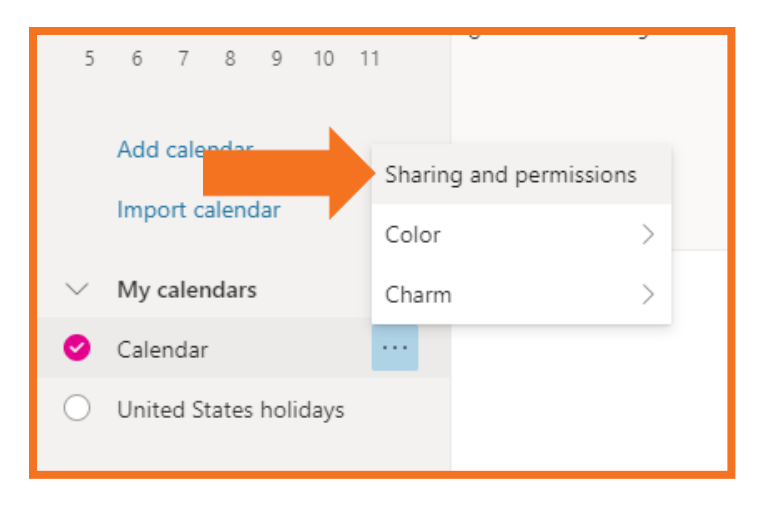

- 9. A list of the users with access to the calendar will appear. Click the **trash can** to the far right of the user you would like to remove
- 10. Click the X in the upper right corner when done.

| Sharing and permissions                                          | ×                                                 |
|------------------------------------------------------------------|---------------------------------------------------|
| Calendar                                                         |                                                   |
| Send a sharing invitation in email. You can a settings any time. | choose how much access to allow and change access |
| Enter an email address or contact name                           | Share                                             |
| Inside your organization                                         |                                                   |
| 😚 People in my organization                                      | Can view when I'm busy 🗸 🗸                        |
| Test Office 365 Account<br>testo365@miami.edu                    | Can view all details 🗸 🕅                          |
|                                                                  |                                                   |

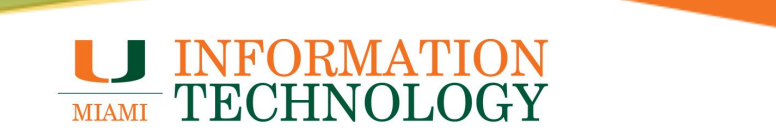

## How to Remove a Shared Departmental Calendar

#### **Outlook for PC**

- 1. In Outlook, go to **Calendar**, and then right click the calendar under "Shared Calendars" you want to remove.
- 2. Click **Delete Calendar** in the dropdown list that appears.
- 3. The calendar will then remove itself from Outlook.

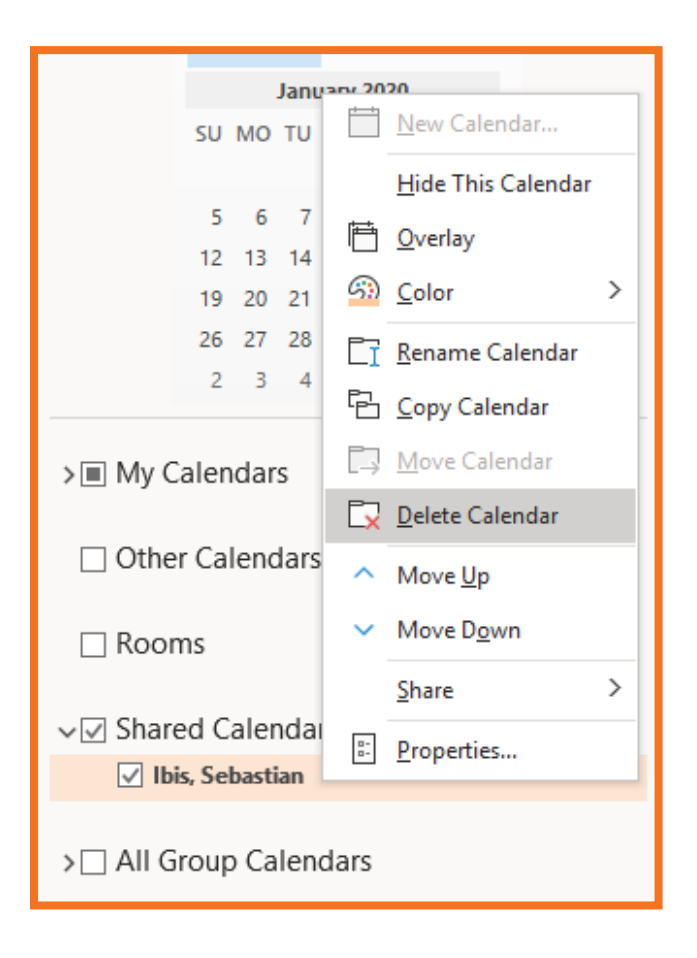

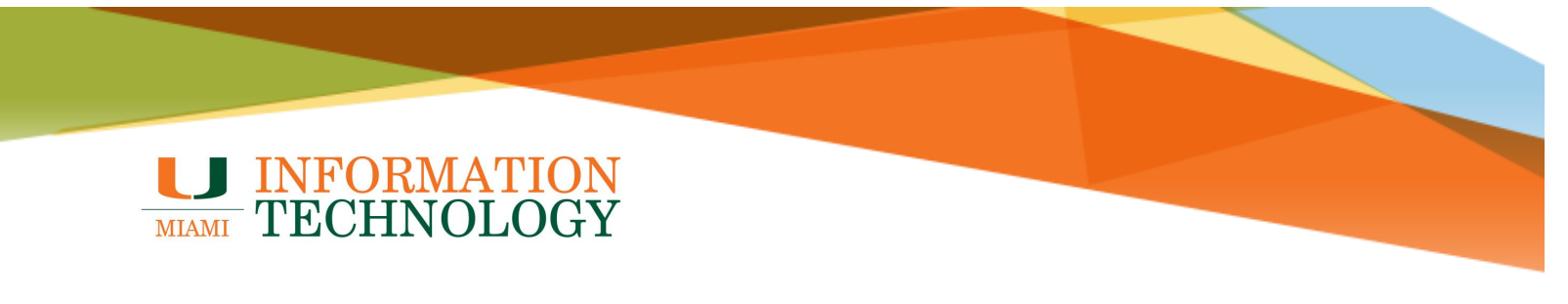

#### **Outlook for Mac**

- In Outlook, go to Calendar, and then right click the calendar you want to remove.
   Click Remove in the dropdown list that appears.

| •        | 0                 | D     |      | 6                   | 0                                                    | 6            | ĺ    |      |              |         |         |
|----------|-------------------|-------|------|---------------------|------------------------------------------------------|--------------|------|------|--------------|---------|---------|
| Hor<br>[ | ne<br>·           | 0     | rgar | hize<br>†<br>₽<br>₽ |                                                      | [ools<br>] * | Ē    | <    | · ·          | · ·     | ]       |
| App      | ointm             | ent   | Meet | ing                 | Item                                                 | N<br>IS      | Тс   | oday | Day Wo<br>We | ek Weel | ( Monti |
| ۹        | December 2019     |       |      |                     |                                                      |              |      |      | Dece         | embe    |         |
|          | S                 | М     | т    | W                   | Т                                                    | F            | S    |      | _            |         |         |
|          | 1                 | 2     | 3    | 4                   | 5                                                    | 6            | 7    |      | is           | stestmb | x@      |
|          | 8                 | 9     | 10   | 1                   | 12                                                   | 13           | 14   |      |              | 8       | g       |
|          | 15                | 16    | 17   | 18                  | 19                                                   | 20           | 21   |      |              |         |         |
|          | 22                | 23    | 24   | 25                  | 26                                                   | 27           | 28   |      |              |         |         |
| -        | 20                |       | 0.   |                     |                                                      |              |      |      |              |         |         |
| 0        | Ca                | lend  | ar   |                     |                                                      |              |      |      | 8 AM         |         |         |
| 0        | 2nd               | d cal | enda | ar                  |                                                      |              |      |      |              |         |         |
| 0        | Bir               | thda  | ys   |                     |                                                      |              |      |      |              |         |         |
| 0        | Ibis              | s, Se | bast | ian                 |                                                      |              |      |      | 9 AM         |         |         |
| 0        | Tes               | st Of | fice | 36                  | 0                                                    | pen          | in N | ew V | Vindow       |         |         |
| 0        | O United States I |       |      |                     |                                                      |              |      |      |              |         |         |
|          |                   |       |      |                     | Color                                                |              |      |      | •            |         |         |
|          |                   |       |      |                     | New Folder                                           |              |      |      |              |         |         |
|          |                   |       |      |                     | Rename Folder                                        |              |      |      |              |         |         |
|          |                   |       |      |                     | Remove                                               |              |      |      |              |         |         |
|          |                   |       |      |                     | Synchronize Now<br>Sharing Permissions<br>Properties |              |      |      |              |         |         |
|          |                   |       |      |                     |                                                      |              |      |      | 12 PM        |         |         |

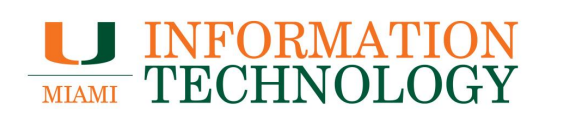

- 1. In a web browser, go to <u>http://email.miami.edu</u> and sign into your University mailbox.
- 2. At the bottom of the page, select the calendar icon in to go to Calendar.

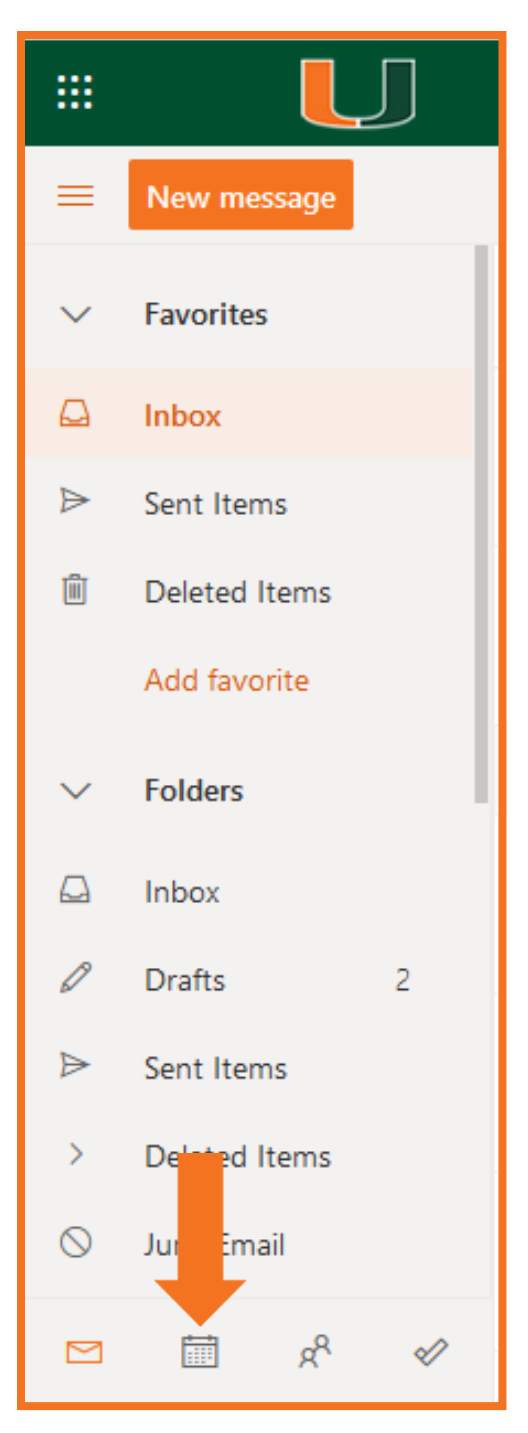

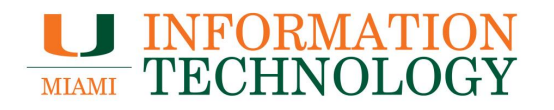

3. In the calendar navigation pane, right click on the calendar you wish to remove or click the 3 dots to the right of it and click **Remove**.

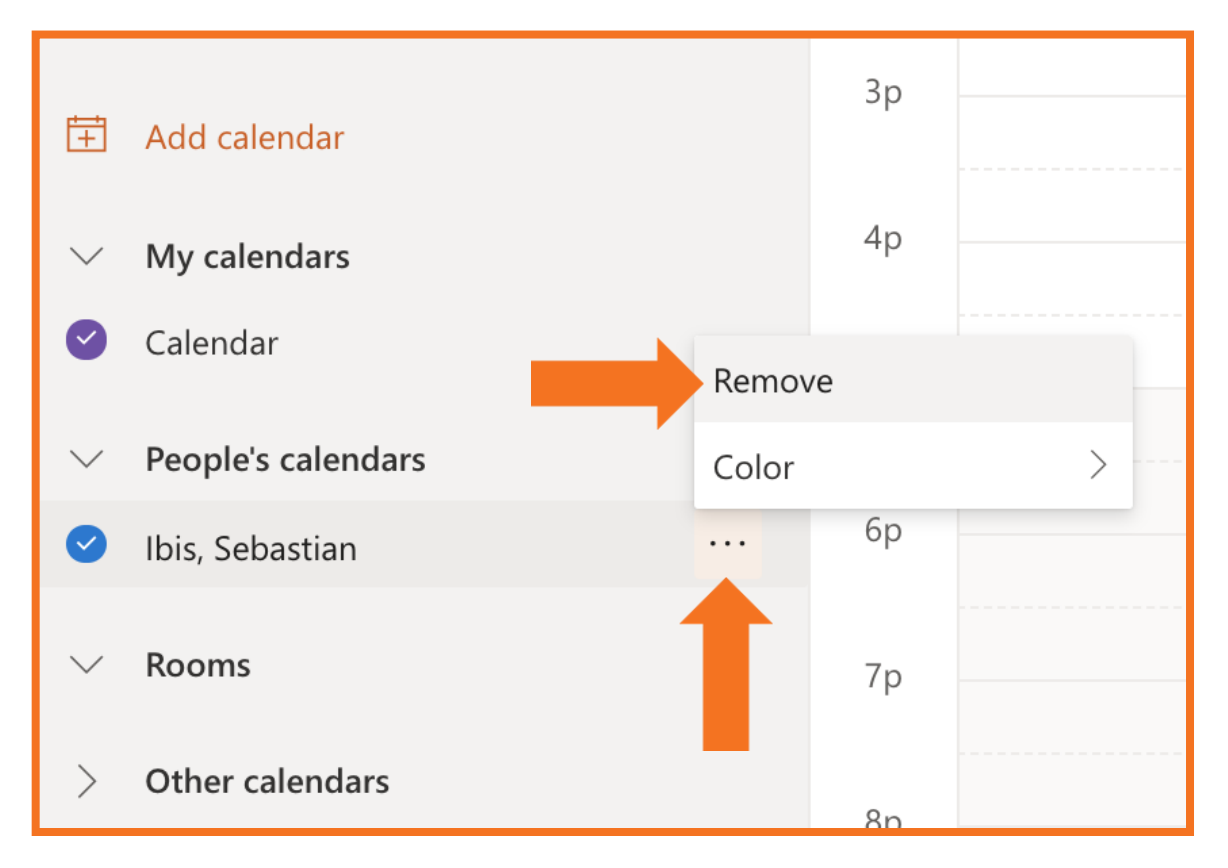

- 4. In the Delete calendar window that appears, click **Delete**.
- 5. The calendar will then remove itself from the calendar pane.

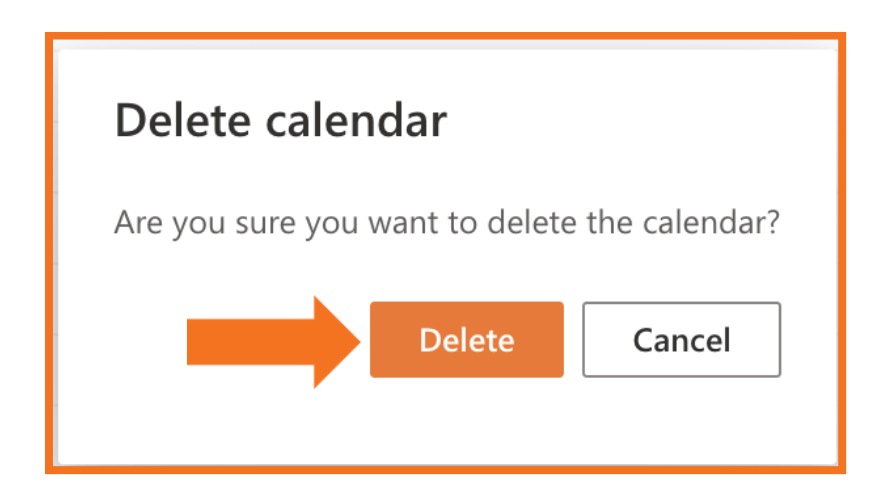